## PROCÉDURE POUR TÉLÉCHARGER UNE COPIE D'UN FORMULAIRE D'UN PROJET DE RECHERCHE

Pour télécharger une copie d'un formulaire, vous devez :

1. Accéder au projet de recherche en cliquant sur l'un des liens suivants :

| projets autorisés<br>Afficher 25 V 646monts |          |                               |              |              |            |         | Rechercher : |              |           |     |      |
|---------------------------------------------|----------|-------------------------------|--------------|--------------|------------|---------|--------------|--------------|-----------|-----|------|
|                                             | 0 Numéro | Identifiant Nagano (acronyme) | © Statut CÉR | 0 Statut CÉS | 0 services | 0 vérif | © coordo     | 0 Raccourcis | 0 Nagano+ | Msg | Note |
|                                             | 2022-20  | WARNUP                        | Approbation  | Non reguis   |            | • 1/1*  | • 0/0*       | Formulaire 9 | N+        | Ø   | 8    |

2. Une fois dans la page du projet, cliquer sur l'onglet Formulaire.

| N4GANO           | ★ ○ ★ 0 0 0                                                          | Projot * | 🗎 Lionel - |
|------------------|----------------------------------------------------------------------|----------|------------|
| 🗏 😂 Mex projeta  | mes projets à surveiller mes projets actifs, mes projets inactifs    |          |            |
| Précédent 2022-2 | Formulaires Notes d'équipe (0) Statuts Fichiars(4) Discussions Comms |          | Nouveeu    |
| WARMUP           | × Formulaires du projet                                              |          |            |

- 3. Vous pourrez ensuite consulter tous vos formulaires dans ces deux sections :
  - Formulaire dont le statut a été modifié il y a moins de deux mois
  - Formulaire dont le statut a été modifié il y a plus de deux mois

| ✓ Formulaires dont le statut a été modifié il y a moins de 2 mois |            |             |          |             |        |              |   |  |  |
|-------------------------------------------------------------------|------------|-------------|----------|-------------|--------|--------------|---|--|--|
| formulaire                                                        | déposé le  | mise à jour | statut   | réouverture | aperçu | dernier d.o. |   |  |  |
| <b>Q</b> F9-9834                                                  | 2022-11-15 | 2022-11-15  | Déposé   | / Rouvrir   |        | ē,           | ۲ |  |  |
| ✓ Formulaires dont le statut a été modifié il y a plus de 2 mois  |            |             |          |             |        |              |   |  |  |
| formulaire                                                        | déposé le  | mise à jour | statut   | réouverture | aperçu | dernier d.o. |   |  |  |
| <b>Q</b> F9-7423                                                  | 2021-11-16 | 2021-11-16  | Approuvé |             |        | <b>8</b> .   | ۲ |  |  |
| <b>Q</b> F8-1-5404                                                | 2021-02-11 | 2021-02-15  | Approuvé |             |        |              | ۲ |  |  |
| <b>Q</b> F8-1-5023                                                | 2020-12-23 | 2021-01-12  | Approuvé |             |        |              | ۲ |  |  |
| <b>Q</b> F20-4812                                                 | 2020-12-07 | 2020-12-14  | Approuvé |             |        |              | ۲ |  |  |
| <b>Q</b> F1-4105                                                  | 2020-10-07 | 2020-12-14  | Approuvé |             | ē• ē•  |              | ₿ |  |  |

- 4. Cliquez sur le format PDF ou HTML sous l'onglet *aperçu*et vous pourrez enregistrer une copie dans vos documents.
- 5. Les étudiant(e)s de cycles supérieurs peuvent également utiliser cette procédure pour télécharger et envoyer le document qui démontre que l'approbation éthique a été obtenue et maintenue valide pendant toute la durée de leurs études. Ce document est habituellement le dernier formulaire de renouvellement(F9) qui a été rempli et approuvé par le CER.